## FTP SETUP USING TMCC WEB CLIENT

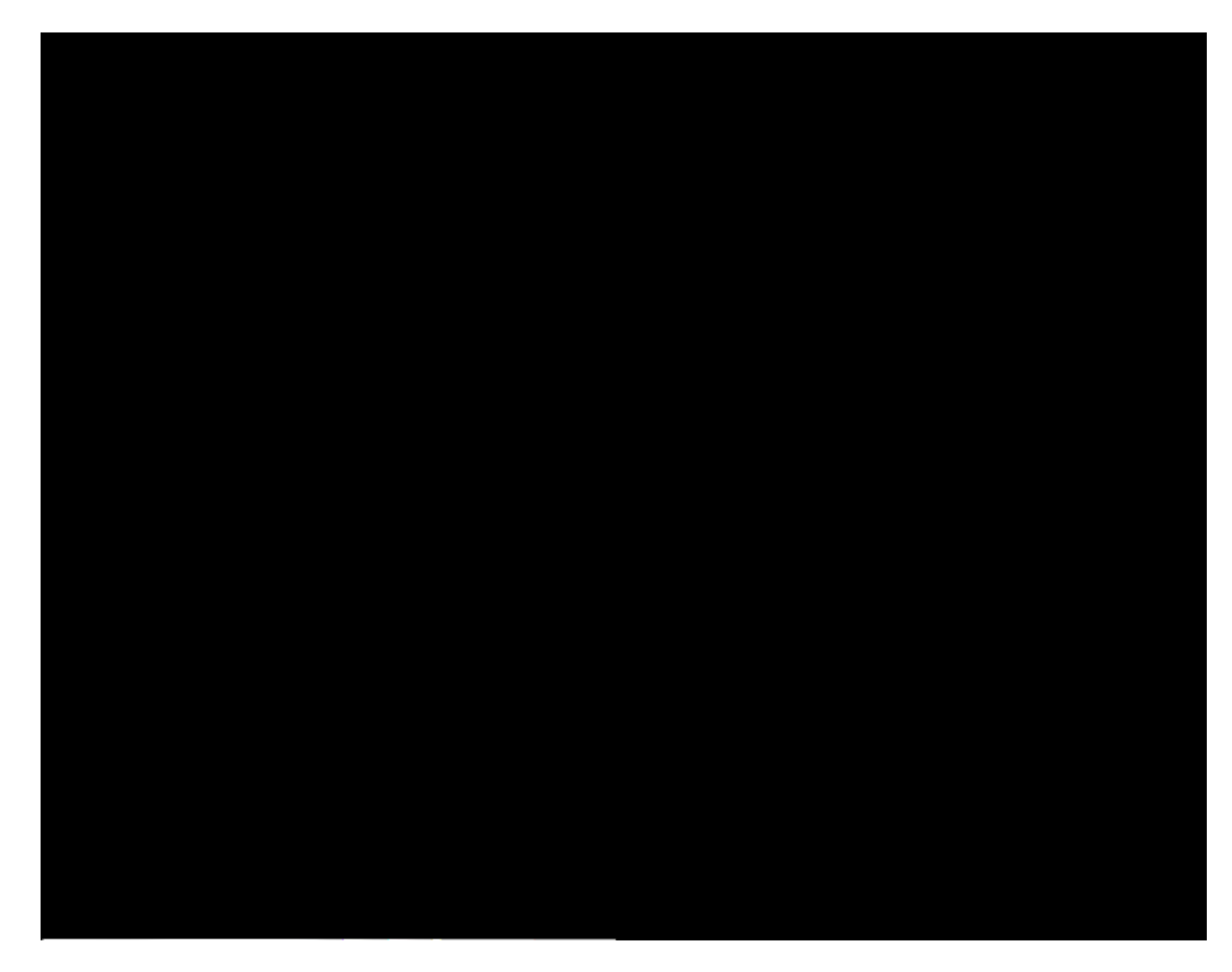

Secure FTP Software

You can also access your faculty website using other methods, such as secure FTP client/software like as Dreamweaver, FireFTP or Filezilla. This is not a complete list, just be sure your client/software supports secure FTP!

If you do decide to go this route, the sFTP host/path/address needed for your login credentials is:

FTP Host/Path/Address: sftp 2.tmcc.edu

Note: Your username and password credentials are the same as previously mentioned. Depending on what sFTP client/software you use, other settings may be required to determine the secure connection.

Once connected, you will have full sFTP access to your faculty website to upload/download files.

Your TMCC website address, or URL, that you will want to promote is http://faculty.tmcc.edu/yourusername/

If you have any questions or require addit ional assistance, please contact W eb Services . Once your website is up and running and you want students to see it, be sure t o let us know and we'll add your site the faculty website directory which is linked from the TMCC homepage.